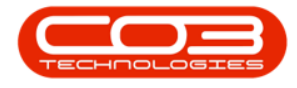

We are currently updating our site; thank you for your patience.

# **INVENTORY**

## **SEARCH FOR A PART DEFINITION**

You can search for a specific part and view the transactional history for that part.

#### Ribbon Select Inventory > Parts

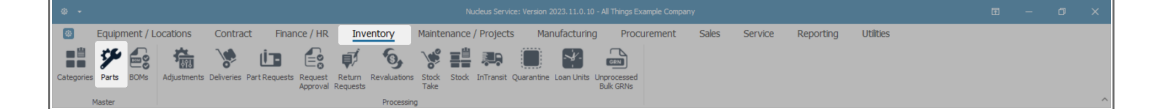

• The **Part Listing** screen will be displayed.

| ۰ -            |               |            |             |               |                   |        | Par      | t Listing - Nucleus Service: Version 2023. | 11.0.10 | All Thing | s Example ( | Company       |           |              |         |         |          |           |           | -         | ø          | × |
|----------------|---------------|------------|-------------|---------------|-------------------|--------|----------|--------------------------------------------|---------|-----------|-------------|---------------|-----------|--------------|---------|---------|----------|-----------|-----------|-----------|------------|---|
| Home           | Equipment / I | Locatio    | ns Cont     | tract         | Finance / HR      | Inve   | entory   | Maintenance / Projects                     | lanufac | turing    | Proc        | urement       | Sales     | Service      | Repo    | rting   | Utilitie | s         |           | -         | 0          | × |
| Add Edit View  | Save Layout V | Vorkspace  | es Refresh  | Export        | Reports           |        |          |                                            |         |           |             |               |           |              |         |         |          |           |           |           |            |   |
| Processing     | Forme         | n .        | Current     | Print         | Reports           |        |          |                                            |         |           |             |               |           |              |         |         |          |           |           |           |            |   |
| Links          | ₩ 0           | rag a coli |             | e to group b  |                   |        |          |                                            |         |           |             |               |           |              |         |         |          |           |           |           |            | 7 |
|                |               | PartO      | ode         | Description   |                   | Status | PartType | CatDescription                             | Weight  | t Volume  | ModelNo     | UnitOfMeasure | ShelfLife | SoleSupplier | Taxable | TaxType | Rate     | CraftCode | CraftDesc | AmendDa   | ite        |   |
|                | ۲ -           | r s∐c      |             | a∏c           |                   | #∐c    | #[]c     | 4[]c                                       | #[]c    | ×∏c       | s∏c         | ∎⊡c           | -         | #[]c         | ∎∐c     | s∐c     | -        | #[]c      | #[]c      | ¢∏c       |            |   |
| Functions      |               | Œ          | SP2020      | Sprint Multi  | Functional Copier | A      | A        | Retail - Office Supplies - Equipment       | 10      | 10        | SP2020      | ea            | 10.00     | No           | Yes     | VAT     | 15.00    |           |           | Mar 13 20 | 024 5:21Pf | м |
|                |               | Ð          | SP2020-1992 | Paper Tray    |                   | A      | в        | Retail - Office Supplies - Accessories     | 2       | 2         |             | ea            | 10.00     | No           | Yes     | VAT     | 15.00    |           |           | Jan 1 19  | 00 12:00A  | 4 |
| Items Supplied |               | Œ          | SP2020-3671 | Staple Unit   |                   | A      | в        | Retail - Office Supplies - Accessories     | 2       | 2         |             | ea            | 10.00     | No           | Yes     | VAT     | 15.00    |           |           | Jan 1 19  | 00 12:00A/ | м |
|                |               | Ð          | SP2020-7223 | Fuser Unit    |                   | A      | В        | Retail - Office Supplies - Accessories     | 2       | 2         |             | ea            | 5.00      | No           | Yes     | VAT     | 15.00    |           |           | Jan 1 19  | 00 12:00A  | М |
|                |               | Ð          | SP2020-6143 | High Yield R  | eset Lever Gear   | Α      | с        | Retail - Office Supplies - Spares          | 1       | 1         |             | ea            | 2.00      | No           | Yes     | VAT     | 15.00    |           |           | Jan 1 19  | 00 12:00A  | м |
| Substitutes    |               | Ð          | SP2020-8649 | Fuser Heat    | Roller            | A      | С        | Retail - Office Supplies - Spares          | 1       | 1         |             | ea            | 2.00      | No           | Yes     | VAT     | 15.00    |           |           | Jan 1 19  | 00 12:00AI | м |
|                |               | Ð          | SP2020-5304 | Fuser Roller  | Gear              | A      | С        | Retail - Office Supplies - Spares          | 1       | 1         |             | ea            | 2.00      | No           | Yes     | VAT     | 15.00    |           |           | Jan 1 19  | 00 12:00A  | м |
|                | _             | Œ          | SP2020-4933 | Paper Picku   | p Roller          | A      | С        | Retail - Office Supplies - Spares          | 1       | 1         |             | ea            | 2.00      | No           | Yes     | VAT     | 15.00    |           |           | Jan 1 19  | 00 12:00AI | м |
| Documents      |               | Œ          | SP2020-5084 | Picker Finge  | f                 | A      | С        | Retail - Office Supplies - Spares          | 1       | 1         |             | ea            | 2.00      | No           | Yes     | VAT     | 15.00    |           |           | Jan 1 19  | 00 12:00A  | м |
|                |               | Ŧ          | SP2020-5598 | Wiper Blade   |                   | A      | С        | Retail - Office Supplies - Spares          | 1       | 1         |             | ea            | 2.00      | No           | Yes     | VAT     | 15.00    |           |           | Jan 1 19  | 00 12:00AI | м |
|                |               | ÷          | SP2020-2352 | Mag Roller    |                   | A      | С        | Retail - Office Supplies - Spares          | 1       | 1         |             | ea            | 2.00      | No           | Yes     | VAT     | 15.00    |           |           | Jan 1 19  | 00 12:00A  | м |
| BOMe           |               | Ð          | SP2020-7335 | Mag Roller S  | leeve             | A      | с        | Retail - Office Supplies - Spares          | 1       | 1         |             | ea            | 2.00      | No           | Yes     | VAT     | 15.00    |           |           | Jan 1 19  | 00 12:00AI | м |
| DOMS           |               | ÷          | SP2020-5526 | Fuser Film    |                   | A      | с        | Retail - Office Supplies - Spares          | 1       | 1         |             | ea            | 2.00      | No           | Yes     | VAT     | 15.00    |           |           | Jan 1 19  | 00 12:00A  | м |
|                |               | Ð          | SP2020-6028 | Fixing Film A | Assembly Unit     | A      | с        | Retail - Office Supplies - Spares          | 2       | 2         |             | ea            | 2.00      | No           | Yes     | VAT     | 15.00    |           |           | Jan 1 19  | 00 12:00A  | м |
|                |               | ÷          | SP2020-7652 | Maintenano    | e Kit             | A      | с        | Retail - Office Supplies - Spares          | 1       | 1         |             | ea            | 2.00      | No           | Yes     | VAT     | 15.00    |           |           | Jan 1 19  | 00 12:00A  | м |
| Stock Control  |               | Ð          | SP2020-3295 | Fuser Clean   | ing Web           | A      | с        | Retail - Office Supplies - Spares          | 1       | 1         |             | ea            | 2.00      | No           | Yes     | VAT     | 15.00    |           |           | Jan 1 19  | 00 12:00A  | м |
|                |               | Ð          | SP2020-2671 | Toner Black   |                   | A      | с        | Retail - Office Supplies - Consumables     | 1       | 1         |             | ea            | 1.00      | No           | Yes     | VAT     | 15.00    |           |           | Sep 26 20 | 023 1:44Pf | м |
|                | _             | Œ          | SP2020-0102 | Toner Mage    | nta               | A      | с        | Retail - Office Supplies - Consumables     | 1       | 1         |             | ea            | 1.00      | No           | Yes     | VAT     | 15.00    |           |           | Jan 1 19  | 00 12:00A  | м |
|                |               | Ð          | SP2020-2333 | Toner Cyan    |                   | A      | С        | Retail - Office Supplies - Consumables     | 1       | 1         |             | ea            | 1.00      | No           | Yes     | VAT     | 15.00    |           |           | Jan 1 19  | 00 12:00A/ | м |
|                |               | Œ          | SP2020-6376 | Toner Yellov  | v                 | A      | С        | Retail - Office Supplies - Consumables     | 1       | 1         |             | ea            | 1.00      | No           | Yes     | VAT     | 15.00    |           |           | Jan 1 19  | 00 12:00A/ | м |
| Processing     |               | Œ          | SP500       | Sprint Multi  | Functional Copier | A      | A        | Retail - Office Supplies - Equipment       | 10      | 10        | SP500       | ea            | 10.00     | No           | Yes     | VAT     | 15.00    |           |           | Mar 18 20 | 024 11:13A | м |
|                | _             | Œ          | SP500-1992  | Paper Tray    |                   | Α      | в        | Retail - Office Supplies - Accessories     | 2       | 2         |             | ea            | 10.00     | No           | Yes     | VAT     | 15.00    |           |           | Jan 1 19  | 00 12:00A  | м |
|                |               | Đ          | SP500-3671  | Staple Unit   |                   | A      | в        | Retail - Office Supplies - Accessories     | 2       | 2         |             | 69            | 10.00     | No           | Yes     | VAT     | 15.00    |           |           | Jan 1 19  | 00 12:00A  | и |
|                |               | Œ          | SP500-7223  | Fuser Unit    |                   | Α      | в        | Retail - Office Supplies - Accessories     | 2       | 2         |             | ea            | 5.00      | No           | Yes     | VAT     | 15.00    |           |           | Jan 1 19  | 00 12:00A  | и |
|                |               | Ð          | SP500-6143  | High Yield R  | eset Lever Gear   | A      | С        | Retail - Office Supplies - Spares          | 1       | 1         |             | ea            | 2.00      | No           | Yes     | VAT     | 15.00    |           |           | Jan 1 19  | 00 12:00A  | м |
|                |               | Ð          | SP500-8649  | Fuser Heat    | Roller            | A      | с        | Retail - Office Supplies - Spares          | 1       | 1         |             | ea            | 2.00      | No           | Yes     | VAT     | 15.00    |           |           | Jan 1 19  | 00 12:00A  | M |

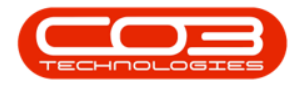

#### **SEARCH VIA PART CODE OR PART DESCRIPTION**

- In the **filter row**, type in the:
  - Part Code or Part Description that you are searching for.
- As you type, the system will search for and display the **row** that contains the details of that part.

| \$ •                       |         |           |               |                    |                 |                    |        | Par    | t Listing - Nucleus Service: Version 20 | 23.11.0.10 - | All Things | s Example C | iompany       |           |         |      |       |          |           |      | - 0           | ×          |
|----------------------------|---------|-----------|---------------|--------------------|-----------------|--------------------|--------|--------|-----------------------------------------|--------------|------------|-------------|---------------|-----------|---------|------|-------|----------|-----------|------|---------------|------------|
| Home                       | Equipm  | nent / Lo | ocations      | Cont               | ract            | Finance / HR       | Inv    | entory | Maintenance / Projects                  | Manufact     | uring      | Proc        | urement       | Sales     | Service | Repo | rting | Utilitie | is        |      | - 0           | ×          |
| Add Edt View<br>Processing | Save Li | ayout Wo  | rkspaces      | Refresh<br>Current | Export<br>Print | Reports<br>Reports |        |        | Appli                                   | d Filter :   | Conta      | iins([Par   | tCode], 'M2   | ')        |         |      |       |          |           |      |               | ^          |
| LITIKS                     |         |           | ig a column l | neader her         |                 | by that column     |        |        |                                         |              |            |             |               |           |         |      |       |          |           |      |               | Q          |
| Enter text to search       |         |           | PartCode      | T                  | Description     |                    | Status |        |                                         |              |            |             | UnitOfMeasure | ShelfLife |         |      |       |          | CraftCode |      |               |            |
| Functions                  |         | T         | AD: M2        |                    |                 |                    | *[]c   | *[]c   | 1()c                                    | N[]C         | #[]c       | a 🗌 c       | 1[]c          | -         | *[]c    | •[]c | n[]c  | -        | *[]:      | #[]c | *[]c          |            |
|                            |         |           | ⊞ M25         | 10                 | Copier Multi    | Function           | A      | A      | Retail - Office Supplies - Electronics  | 75           | .645X      | . M2540     | kg            | 3.00      | No      | Yes  | VAT   | 15.00    |           |      | Mar 22 2024 3 | :03PM      |
| Items Supplied             |         |           | ⊞ M254        | 40-001             | Foner Black     |                    | A      | С      | Retail - Office Supplies - Consumab     | es 1         | 1          | 2540-001    | ea            | 1.00      | No      | Yes  | VAT   | 15.00    |           |      | Mar 25 2024 1 | :43PM      |
|                            |         |           | ⊞ M25         | 10-002             | Toner Cyan      |                    | A      | С      | Retail - Office Supplies - Consumab     | es 1         | 1          | M2540       | ea            | 1.00      | No      | Yes  | VAT   | 15.00    |           |      | Mar 22 2024 3 | :02PM      |
|                            |         |           | ⊞ M254        | 40-003             | Toner Yellov    | N                  | A      | С      | Retail - Office Supplies - Consumab     | es 1         | 1          | M2540       | ea            | 1.00      | No      | Yes  | VAT   | 15.00    |           |      | Mar 22 2024 3 | :02PM      |
| Substitutes                |         |           | ⊞ M254        | 40-00-4            | Foner Mage      | enta               | A      | С      | Retail - Office Supplies - Consumab     | es 1         | 1          | M2540       | ea            | 1.00      | No      | Yes  | VAT   | 15.00    |           |      | Mar 22 2024 3 | :02PM      |
| Documents<br>BOMs          | 1       |           |               |                    |                 |                    |        |        |                                         |              |            |             |               |           |         |      |       |          |           |      |               |            |
| Stock Control              |         |           |               |                    |                 |                    |        |        |                                         |              |            |             |               |           |         |      |       |          |           |      |               |            |
| Processing                 |         |           |               |                    |                 |                    |        |        |                                         |              |            |             |               |           |         |      |       |          |           |      |               |            |
| Requisitions               |         |           |               |                    |                 |                    |        |        |                                         |              |            |             |               |           |         |      |       |          |           |      |               |            |
| Purchase Order             | s       | >         | k 🔽 🛛 Par     | tCode Co           | ntains M2       | 2                  |        |        |                                         |              |            |             |               |           |         |      |       |          |           |      | Б             | dit Filter |

### **VIEW THE PART STOCK FRAME**

• Click on the **expand** button in the row of the part.

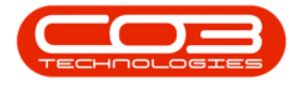

| ۵   |                                                 |                 |             |               |            |              |               |        |          |                                        |          |        |          |               |           |              |         |         |          |           |           |            |             |
|-----|-------------------------------------------------|-----------------|-------------|---------------|------------|--------------|---------------|--------|----------|----------------------------------------|----------|--------|----------|---------------|-----------|--------------|---------|---------|----------|-----------|-----------|------------|-------------|
| 0   | Home                                            | e 1             | Equipment / | Locations     | Cont       | ract         | Finance / HR  | Inve   | ntory    | Maintenance / Projects                 | lanufact | uring  | Procu    | irement       | Sales     | Service      | Repo    | rting   | Utilitie | is        |           | -          | ØX          |
| 0   |                                                 |                 |             | == 1          | 2          | 3            |               |        |          |                                        |          |        |          |               |           |              |         |         |          |           |           |            |             |
| Add | Fdt V                                           | O<br>View       | Save Layout | Workspaces    | Refresh    | Export       | Reports       |        |          |                                        |          |        |          |               |           |              |         |         |          |           |           |            |             |
|     |                                                 |                 |             | ÷             |            |              | ~             |        |          |                                        |          |        |          |               |           |              |         |         |          |           |           |            |             |
|     | Processing                                      |                 | Form        | nat           | Current    | Print        | Reports       |        |          |                                        |          |        | 110      | 0.111.0       | 0         |              |         |         |          |           |           |            |             |
| Lin | iks                                             |                 |             |               |            |              |               |        |          | Applied                                | Filter : | Conta  | ins([Par | tCodeJ, 'm2   | )         |              |         |         |          |           |           |            |             |
|     |                                                 |                 | Q           | Drag a column | header her | e to group b | y that column |        |          |                                        |          |        |          |               |           |              |         |         |          |           |           |            | Q           |
|     |                                                 |                 |             | PartCode      | T          | Description  |               | Status | PartType | CatDescription                         | Weight   | Volume | ModelNo  | UnitOfMeasure | ShelfLife | SoleSupplier | Taxable | TaxType | Rate     | CraftCode | CraftDesc | AmendDate  |             |
|     | Functions                                       |                 |             | ▼ s∐c m2      |            | s∏c          |               | ∎∐c    | #[]c     | k∐c                                    | R[]C     | a∏c    | s∏c      | ∎∐c           | -         | ¥∐c          | ∎∐c     | e[]c    | -        | #[]:      | R∐¢       | #∐c        |             |
|     | Itoms Surv                                      | nled            |             | ⊞ M25         | 540        | Copier Multi | Function      | А      | А        | Retail - Office Supplies - Electronics | 75       | .645X  | M2540    | kg            | 3.00      | No           | Yes     | VAT     | 15.00    |           |           | Mar 22 202 | 4 3:03PM    |
|     |                                                 |                 |             | ▶             | 540-001    | Toner Black  |               | A      | С        | Retail - Office Supplies - Consumables | 1        | 1      | 2540-001 | ea            | 1.00      | No           | Yes     | VAT     | 15.00    |           |           | Mar 25 202 | 4 1:43PM    |
|     |                                                 |                 |             | ⊞ M25         | 540-002    | Toner Cyan   |               | A      | С        | Retail - Office Supplies - Consumables | 1        | 1      | M2540    | ea            | 1.00      | No           | Yes     | VAT     | 15.00    |           |           | Mar 22 202 | 4 3:02PM    |
|     | Suboth doe                                      |                 |             | ⊞ M25     ■   | 540-003    | Toner Yellow |               | A      | С        | Retail - Office Supplies - Consumables | 1        | 1      | M2540+   | 69            | 1.00      | No           | Yes     | VAT     | 15.00    |           |           | Mar 22 202 | 4 3:02PM    |
|     | 3005010161                                      |                 |             | ⊞ M25         | 540-004    | Toner Mager  | nta           | A      | С        | Retail - Office Supplies - Consumables | 1        | 1      | M2540    | ea            | 1.00      | No           | Yes     | VAT     | 15.00    |           |           | Mar 22 202 | 4 3:02PM    |
|     | Documents BDMs Stock Cent Processin Requisition | s<br>trol<br>tg |             |               |            |              |               |        |          |                                        |          |        |          |               |           |              |         |         |          |           |           |            |             |
|     |                                                 |                 |             | X 🗸 🛛 🖓       | rtCode Co  | ntains m2    |               |        |          |                                        |          |        |          |               |           |              |         |         |          |           |           |            | Edit Filter |

- The **Stock** frame will be expanded.
- You can view the
  - Quantity, Location and Unit Cost of items for the

selected part code. (and Batch Serial No. if applicable.)

| Φ -                  |            |       |             |                     |              |                |        |          |                                        |          |        |          |               |           |              |         |         |          |           |           |           |           |      |
|----------------------|------------|-------|-------------|---------------------|--------------|----------------|--------|----------|----------------------------------------|----------|--------|----------|---------------|-----------|--------------|---------|---------|----------|-----------|-----------|-----------|-----------|------|
| I Home               | Equipmen   | t/L   | ocations    | Cont                | tract        | Finance / HR   | Inv    | entory   | Maintenance / Projects                 | lanufac  | turing | Proc     | urement       | Sales     | Service      | Repo    | orting  | Utilitie | es        |           |           | ø         | ×    |
| Add Edit View        | Save Layou | ut W  | orkspaces   | <b>P</b><br>Refresh | Export       | Reports        |        |          |                                        |          |        |          |               |           |              |         |         |          |           |           |           |           |      |
| Processing           | F          | ormat |             | Current             | Print        | Reports        |        |          |                                        |          |        |          |               |           |              |         |         |          |           |           |           |           | ^    |
| Links                |            |       |             |                     |              |                |        |          | Applied                                | Filter : | Conta  | ins([Par | rtCode], 'M2  | )         |              |         |         |          |           |           |           |           |      |
| Linko                |            |       | ag a column | header her          | e to group l | by that column |        |          |                                        |          |        |          |               |           |              |         |         |          |           |           |           |           | Q    |
| Enter text to search | 4          |       | PartCode    | т                   |              |                | Status | PartType | CatDescription                         |          | Volume | ModelNo  | UnitOfMeasure | ShelfLife | SoleSupplier | Taxable | TaxType | Rate     | CraftCode | CraftDesc | AmendDat  | te        |      |
| Functions            |            | Ŧ     | a∐¢ M2      |                     | a∏c          |                | ∎⊡c    | #[]c     | #[]c                                   | #[]c     | a∐c    | #[]C     | ∎∏c           | -         | *[]c         | ∎[]c    | e[]c    | -        | #[]c      | #[]c      | ∎[]c      |           |      |
| Hame Supplied        |            |       | ⊞ M25       | 540                 | Copier Mult  | i Function     | A      | A        | Retail - Office Supplies - Electronics | 75       | .645X  | M2540    | kg            | 3.00      | No           | Yes     | VAT     | 15.00    |           |           | Mar 22 20 | 24 3:03P  | м    |
| ricente doppinica    |            | •     | ⊟ M25       | 540-001             | Toner Black  |                | A      | С        | Retail - Office Supplies - Consumables | 1        | 1      | 2540-001 | 1 ea          | 1.00      | No           | Yes     | VAT     | 15.00    |           |           | Mar 25 20 | 24 1:43P  | м    |
|                      |            |       | Stock       |                     |              |                |        |          |                                        |          |        |          |               |           |              |         |         |          |           |           |           |           |      |
| Substitutes          |            |       | Wareho      | useName             |              | BinName        |        | BatchSer | ialNo Quantity UnitCo                  | st       |        |          |               |           |              |         |         |          |           |           |           |           |      |
|                      |            |       | KZ - Mai    | n                   |              | KZ - Receivir  | ng Bin |          | 8.00                                   | 899.00   |        |          |               |           |              |         |         |          |           |           |           |           |      |
|                      | _          |       | ⊞ M25       | 540-002             | Toner Cyan   | ı              | A      | С        | Retail - Office Supplies - Consumables | 1        | 1      | M2540    | ea            | 1.00      | No           | Yes     | VAT     | 15.00    |           |           | Mar 22 20 | 24 3:02P  | м    |
| Documents            |            |       |             | 540-003             | Toner Yello  | W              | A      | С        | Retail - Office Supplies - Consumables | 1        | 1      | M2540+   | . ea          | 1.00      | No           | Yes     | VAT     | 15.00    |           |           | Mar 22 20 | 24 3:02P  | м    |
|                      |            |       | ⊞ M25       | 540-004             | Toner Mage   | enta           | A      | С        | Retail - Office Supplies - Consumables | 1        | 1      | M2540    | . ea          | 1.00      | No No        | Yes     | VAT     | 15.00    |           |           | Mar 22 20 | 124 3:02P | м    |
| BCMs                 |            |       |             |                     |              |                |        |          |                                        |          |        |          |               |           |              |         |         |          |           |           |           |           |      |
|                      |            |       |             |                     |              |                |        |          |                                        |          |        |          |               |           |              |         |         |          |           |           |           |           |      |
| Stock Control        |            |       |             |                     |              |                |        |          |                                        |          |        |          |               |           |              |         |         |          |           |           |           |           |      |
|                      |            |       |             |                     |              |                |        |          |                                        |          |        |          |               |           |              |         |         |          |           |           |           |           |      |
|                      |            |       |             |                     |              |                |        |          |                                        |          |        |          |               |           |              |         |         |          |           |           |           |           |      |
|                      |            |       |             |                     |              |                |        |          |                                        |          |        |          |               |           |              |         |         |          |           |           |           |           |      |
| Processing           |            |       |             |                     |              |                |        |          |                                        |          |        |          |               |           |              |         |         |          |           |           |           |           |      |
| Requisitions         |            |       |             |                     |              |                |        |          |                                        |          |        |          |               |           |              |         |         |          |           |           |           |           |      |
|                      |            |       |             |                     |              |                |        |          |                                        |          |        |          |               |           |              |         |         |          |           |           |           |           |      |
|                      |            |       |             |                     |              |                |        |          |                                        |          |        |          |               |           |              |         |         |          |           |           |           |           |      |
| Purchase Orders      |            | )     | K 🗸 🛛 Pa    | rtCode Co           | ontains M2   | 2              |        |          |                                        |          |        |          |               |           |              |         |         |          |           |           |           | Edit F    | iter |

#### **VIEW PART DETAILS**

• To view the part **details** of the selected part, click on **View**.

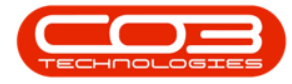

| Home                 | Equipment / L | ocations    | Cont          | ract          | Finance / HR      | Inv    | entory   | Maintenance / Projects                 | lanufact | uring  | Procu    | irement       | Sales     | Service      | Repo    | rting   | Utilitie | is        |           | - 0 ×              |
|----------------------|---------------|-------------|---------------|---------------|-------------------|--------|----------|----------------------------------------|----------|--------|----------|---------------|-----------|--------------|---------|---------|----------|-----------|-----------|--------------------|
| Add Edit View        | Save Layout W | orkspaces   | Refresh       | Export        | Reports           |        |          |                                        |          |        |          |               |           |              |         |         |          |           |           |                    |
|                      |               | ~           |               |               | ~                 |        |          |                                        |          |        |          |               |           |              |         |         |          |           |           |                    |
| Processing           | Forma         |             | Current       | Print         | Reports           |        |          |                                        |          |        |          |               |           |              |         |         |          |           |           |                    |
| Links                | д Dr          | ag a column | n header here | e to group b  | y that column     |        |          |                                        |          |        |          |               |           |              |         |         |          |           |           |                    |
|                      |               | PartCode    |               | Description   |                   | Status | PartType | CatDescription                         |          | Volume | ModelNo  | UnitOfMeasure | ShelfLife | SoleSupplier | Taxable | TaxType | Rate     | CraftCode | CraftDesc | AmendDate          |
| inter text to search | <u>م</u>      | a[]c        |               | a∏c           |                   | *[]c   | #[]c     | 40c                                    | #[]c     | *[]c   | a∏c      | #[]c          | -         | #[]c         | *[]c    | #[]c    | -        | #[]c      | #[]C      | *[]c               |
| Functions            |               | E LTS       | 9519-7223     | Fuser Unit    |                   | A      | в        | Retail - Office Supplies - Accessories | 2        | 2      |          | ea            | 5.00      | No           | Yes     | VAT     | 15.00    |           |           | Jan 1 1900 12:00AM |
| _                    | _             | E LTS       | 9519-7335     | Mag Roller S  | leeve             | A      | С        | Retail - Office Supplies - Spares      | 1        | 1      |          | ea            | 2.00      | No           | Yes     | VAT     | 15.00    |           |           | Jan 1 1900 12:00AM |
|                      |               | E LTS       | 9519-7652     | Maintenano    | e Kit             | A      | с        | Retail - Office Supplies - Spares      | 1        | 1      |          | ea            | 2.00      | No           | Yes     | VAT     | 15.00    |           |           | Jan 1 1900 12:00AM |
|                      |               | E LTS       | 9519-8649     | Fuser Heat    | Roller            | A      | С        | Retail - Office Supplies - Spares      | 1        | 1      |          | 69            | 2.00      | No           | Yes     | VAT     | 15.00    |           |           | Jan 1 1900 12:00AM |
|                      |               | ⊞ M2        | 1540          | Copier Multi  | Function          | A      | A        | Retail - Office Supplies - Electronics | 75       | .645X  | M2540    | kg            | 3.00      | No           | Yes     | VAT     | 15.00    |           |           | Mar 22 2024 3:03PM |
| Substitutes          |               | ⊞ M2        | 540-001       | Toner Black   |                   | A      | с        | Retail - Office Supplies - Consumables | 1        | 1      | 2540-001 | ea            | 1.00      | No           | Yes     | VAT     | 15.00    |           |           | Mar 25 2024 1:43PM |
|                      |               | ⊞ M2        | 540-002       | Toner Cyan    |                   | A      | С        | Retail - Office Supplies - Consumables | 1        | 1      | M2540    | ea            | 1.00      | No           | Yes     | VAT     | 15.00    |           |           | Mar 22 2024 3:02PM |
|                      |               | ⊞ M2        | 540-003       | Toner Yellow  | v                 | A      | С        | Retail - Office Supplies - Consumables | 1        | 1      | M2540    | ea            | 1.00      | No           | Yes     | VAT     | 15.00    |           |           | Mar 22 2024 3:02PM |
| Documents            |               | ⊞ M2        | 1540-004      | Toner Mage    | nta               | A      | С        | Retail - Office Supplies - Consumables | 1        | 1      | M2540    | ea            | 1.00      | No           | Yes     | VAT     | 15.00    |           |           | Mar 22 2024 3:02PM |
|                      |               | ⊞ M9        | 000P !        | Sprint Multi  | Functional Copier | A      | A        | Retail - Office Supplies - Equipment   | 10       | 10     | M5000P   | ea            | 10.00     | No           | Yes     | VAT     | 15.00    |           |           | Jan 1 1900 12:00AM |
|                      |               | ⊞ M5        | 000P-0102     | Toner Mage    | nta               | A      | С        | Retail - Office Supplies - Consumables | 1        | 1      |          | ea            | 1.00      | No           | Yes     | VAT     | 15.00    |           |           | Jan 1 1900 12:00AM |
| 2014                 |               | ⊞ M9        | 000P-1992     | Paper Tray    |                   | A      | В        | Retail - Office Supplies - Accessories | 2        | 2      |          | ea            | 10.00     | No           | Yes     | VAT     | 15.00    |           |           | Jan 1 1900 12:00AM |
| DUMS                 |               | ⊞ M5        | 000P-2333     | Toner Cyan    |                   | A      | С        | Retail - Office Supplies - Consumables | 1        | 1      |          | ea            | 1.00      | No           | Yes     | VAT     | 15.00    |           |           | Jan 1 1900 12:00AM |
|                      |               | ⊞ M9        | 000P-2352     | Mag Roller    |                   | A      | С        | Retail - Office Supplies - Spares      | 1        | 1      |          | ea            | 2.00      | No           | Yes     | VAT     | 15.00    |           |           | Jan 1 1900 12:00AM |
|                      |               | ⊞ M5        | 000P-2671     | Toner Black   |                   | A      | С        | Retail - Office Supplies - Consumables | 1        | 1      |          | ea            | 1.00      | No           | Yes     | VAT     | 15.00    |           |           | Jan 1 1900 12:00AM |
| Stock Control        |               | ⊞ M9        | 000P-3295     | Fuser Clean   | ing Web           | Α      | С        | Retail - Office Supplies - Spares      | 1        | 1      |          | ea            | 2.00      | No           | Yes     | VAT     | 15.00    |           |           | Jan 1 1900 12:00AM |
|                      |               | ⊞ M5        | 000P-3671     | Staple Unit   |                   | A      | В        | Retail - Office Supplies - Accessories | 2        | 2      |          | ea            | 10.00     | No           | Yes     | VAT     | 15.00    |           |           | Jan 1 1900 12:00AM |
|                      |               | ⊞ M9        | 000P-4933     | Paper Picku   | Roller            | A      | С        | Retail - Office Supplies - Spares      | 1        | 1      |          | ea            | 2.00      | No           | Yes     | VAT     | 15.00    |           |           | Jan 1 1900 12:00AM |
|                      |               | ⊞ M9        | 000P-5084     | Picker Finge  | r                 | A      | С        | Retail - Office Supplies - Spares      | 1        | 1      |          | ea            | 2.00      | No           | Yes     | VAT     | 15.00    |           |           | Jan 1 1900 12:00AM |
|                      |               | ⊞ M9        | 000P-5304     | Fuser Roller  | Gear              | Α      | С        | Retail - Office Supplies - Spares      | 1        | 1      |          | ea            | 2.00      | No           | Yes     | VAT     | 15.00    |           |           | Jan 1 1900 12:00AM |
| Processing           |               | ⊞ M9        | 000P-5526     | Fuser Film    |                   | A      | С        | Retail - Office Supplies - Spares      | 1        | 1      |          | ea            | 2.00      | No           | Yes     | VAT     | 15.00    |           |           | Jan 1 1900 12:00AM |
| 1.00                 |               | ⊞ M9        | 000P-5598     | Wiper Blade   |                   | A      | С        | Retail - Office Supplies - Spares      | 1        | 1      |          | ea            | 2.00      | No           | Yes     | VAT     | 15.00    |           |           | Jan 1 1900 12:00AM |
|                      |               | 🗄 M9        | 000P-6028     | Fixing Film A | issembly Unit     | A      | С        | Retail - Office Supplies - Spares      | 2        | 2      |          | ea            | 2.00      | No           | Yes     | VAT     | 15.00    |           |           | Jan 1 1900 12:00AM |
|                      |               | 🗄 M9        | 000P-6143     | High Yield R  | eset Lever Gear   | A      | С        | Retail - Office Supplies - Spares      | 1        | 1      |          | ea            | 2.00      | No           | Yes     | VAT     | 15.00    |           |           | Jan 1 1900 12:00AM |
|                      |               | 1 M9        | 000P-6276     | Toner Yellow  | v                 | A      | С        | Retail - Office Supplies - Consumables |          |        | M5000    |               | 1.00      | No           | Yes     | VAT     | 15.00    |           |           | Jan 1 1900 12:00AM |
|                      |               | ⊞ M5        | 000P-6376     | Toner Yellow  | v                 | A      | С        | Retail - Office Supplies - Consumables | 1        | 1      |          | ea            | 1.00      | No           | Yes     | VAT     | 15.00    |           |           | Mar 14 2024 9:56AM |

• The **View Part** screen will be displayed and from this screen you can view more detailed information concerning the selected part.

| ۰ -                      |                      |                 |                   | View Pa   | rt - M2540-001 - Nucleus Service: Ver | sion 2023.11.0.10 - All Th | nings Example Comp | any                                      |                       |                                                                                        | ⊞ –                | o x         |
|--------------------------|----------------------|-----------------|-------------------|-----------|---------------------------------------|----------------------------|--------------------|------------------------------------------|-----------------------|----------------------------------------------------------------------------------------|--------------------|-------------|
| Home Equip               | ment / Locations Co  | intract I       | Finance / HR      | Inventory | Maintenance / Projects                | Manufacturing              | Procurement        | Sales                                    | Service Report        | ing Utilities                                                                          | -                  | ø×          |
| Back Save Layout Workspo | ces                  |                 |                   |           |                                       |                            |                    |                                          |                       |                                                                                        |                    |             |
| Proc Format              |                      |                 |                   | _         |                                       |                            |                    |                                          |                       |                                                                                        |                    | ^           |
| Links =                  | Part Code            | M2540-001       |                   |           |                                       |                            | Defau              | lts                                      |                       |                                                                                        |                    | Add .       |
| Enter text to search P   | Description          | Toner Black     |                   | · •       |                                       |                            | Selecti.           | SiteDescription                          | WhseName              | BinName                                                                                | IsPrimarySiteWhse  | tional      |
| Functions                |                      |                 |                   |           |                                       |                            | Þ 🗸                | KwaZulu-Natal                            | KZ - Office Supplies  | KZ - OS - Consumables                                                                  | Yes                | A Data      |
| Tunctons                 | Model No             | 2540-001        |                   |           |                                       |                            |                    | Eastern Cape                             | EC - Main             |                                                                                        | No                 | _           |
|                          | Pioderno             | 2540-001        |                   |           |                                       |                            |                    | Eastern Cape                             | EC - Over the Counte  | r                                                                                      | No                 | - 5         |
|                          | Taxable              | C Class Part    |                   | -         |                                       |                            | 4                  |                                          |                       |                                                                                        |                    | P P         |
|                          | Tax Rate             | 15.00           |                   |           |                                       |                            | DOM /              | Menting                                  |                       |                                                                                        |                    | , Ind       |
| Substitutes              | Category             | Retail - Office | Supplies - Consum |           |                                       |                            | DOM A              | Allocation                               |                       |                                                                                        |                    | *           |
|                          | Weight               | 1               |                   | -         |                                       |                            | Selecti.           | BOMCode                                  | Description           | BOMType                                                                                | BOMTypeDesc        |             |
|                          | Volume               | 1               |                   |           |                                       |                            |                    | TONERS                                   | Toners Included       | CI                                                                                     | Contract Inclusion | <b>^</b>    |
| Documents                | Unit of Measure      | ea              |                   |           |                                       |                            |                    | PARTS                                    | Parts Included        | CI                                                                                     | Contract Inclusion |             |
|                          | Single Supplier      |                 |                   |           |                                       |                            | + 🗹                | M2540                                    | Copier Multi Function | PARTS                                                                                  | Part List          |             |
|                          | Shelf Life           | 1               |                   |           |                                       |                            | 4                  |                                          |                       |                                                                                        |                    | Þ           |
| BOMs                     | Shelf Life Period    | Years           |                   | *         |                                       |                            | Part M             | leters                                   |                       |                                                                                        |                    | 2           |
|                          | Depreciation Method  |                 |                   | *         |                                       |                            | Tarer              |                                          |                       |                                                                                        |                    | _           |
|                          | Wear and Tear Method |                 |                   | -         |                                       |                            | Selecti.           |                                          |                       |                                                                                        |                    |             |
| Stock Control            | Maintenance Craft    |                 |                   |           |                                       |                            |                    |                                          |                       |                                                                                        |                    |             |
|                          | Manufacturer         |                 |                   |           |                                       |                            |                    |                                          |                       |                                                                                        |                    |             |
|                          | Default Fee          |                 |                   |           |                                       |                            |                    |                                          |                       |                                                                                        |                    |             |
|                          | Duty Cycle           |                 | 1 0               |           |                                       |                            |                    |                                          |                       |                                                                                        |                    |             |
| Processing               | Life Cycle           |                 | 1 0               |           |                                       |                            | Yield (            | Config                                   |                       |                                                                                        |                    | 7           |
| Requisitions             |                      |                 |                   |           |                                       |                            | Selecti.           | MeterDefCode<br>Colour<br>Hours<br>Cydes | Yield 0.00 0.00 0.00  | YieldFactor         ServiceCoc           0.00         0.00           0.00         0.00 | de ServiceDesc     | :<br>A<br>V |
|                          |                      |                 |                   |           |                                       |                            | 4                  |                                          |                       |                                                                                        |                    | E E         |

#### **VIEW THE FUNCTIONS TILES**

• You can view the **functional** data of the selected part by clicking on any of the **Functions** tiles.

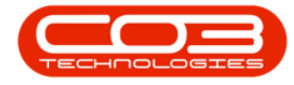

- Item Supplied: Suppliers of the part.
- Substitutes: Linked alternate part numbers.
- **Documents**: Documents related to the part.
- **BOMs**: Bill of materials linked to the part.
- **Stock Control**: Stock control method for the part.

| ۰ -                                                                                                    | View Part -                                       | M2540-001 - Nucleus Service: Version 2023.11.0.10 |                                                                                                    |                                                                                                    |
|----------------------------------------------------------------------------------------------------|---------------------------------------------------|---------------------------------------------------|----------------------------------------------------------------------------------------------------|----------------------------------------------------------------------------------------------------|
| Bock Format Equipment / Locations C                                                                                                    | ontract Finance / HR Inventory                    | Maintenance / Projects Manufacturin               | g Procurement Sales Service Reporting L                                                                                                    | dities <u>- o x</u>                                                                                                    |
| Links = Part Code                                                                                                    | M2540-001 *                                       |                                                   | Defaults                                                                                                    | ∓ Add                                                                                                    |
| Enter text to search p  Functions  Kodel Ke  Kens Suppled  Function Suppled  Functions  Functions  Function | Toner Black • • • • • • • • • • • • • • • • • • • |                                                   | Selecti         SteDescription         WhsetTame         B           V         Kite2duktetal         KZ - Office Supples         K           Eastern Cape         EC - Main         Eastern Cape         EC - Over the Counter | Name IsPrimarySiteWhee Part Consumables Yes A No Consumables Yes Consumables Yes Consumation Yes Consumation Yes Consumation Y |
| Substitutes Category                                                                                                    | Retail - Office Supplies - Consum •               |                                                   | BOM Allocation                                                                                                    | * Defined                                                                                                    |
| Documents Unit of Measure<br>Single Supplier                                                                                                    | : 1<br>: 1<br>: a                                 |                                                   | SelectBUMR.00e         Lesc paon          TORESTones_Included                                                                                                    | Contract Indusion CI Contract Indusion CI Contract Indusion PARTS Part List                                                                                                    |
| BCMs Shelf Life Period<br>Depreciation Method                                                                                                    | 1<br>Years -                                      |                                                   | Part Meters                                                                                                    | Telefive Unit                                                                                                    |
| Stock Control<br>Haintenance Craft<br>Haurdacturet<br>Default Free<br>Duty Cycle                                                                                                    |                                                   |                                                   |                                                                                                    |                                                                                                    |
| Processing Life Cycle                                                                                                    | 1.0                                               |                                                   | Yield Config                                                                                                    | F                                                                                                    |
| Requisitions<br>Purchase Orders                                                                                                    |                                                   |                                                   | electric         restrict electrol@         restrict electrol@           Colour         0.00           Hours         0.00           Cycles         0.00                                                                        | 0.00 A (0.00 A (0.00 A |

#### **VIEW THE PROCESSING TILES**

- You can view the **transactional** data of the selected part by clicking on any of the **Processing** tiles.
  - Requisitions: Purchase requisitions raised for the part.
  - Purchase Orders: Purchase orders raised for the part.
  - Requests: Part requests raised for the part.
  - **Transactions**: Transactional data for the part for a selected period.

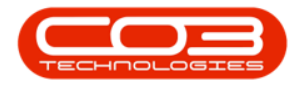

| Home Equipment / Locations Co     Back Save Layout Workspaces | ntract Finance / HR Inventory         | Maintenance / Projects | Manufacturing | Procurement | Sales           | Service Reporting      | Utilities             | -                  | 0 > |
|---------------------------------------------------------------|---------------------------------------|------------------------|---------------|-------------|-----------------|------------------------|-----------------------|--------------------|-----|
| Proc Format                                                   |                                       |                        |               |             |                 |                        |                       |                    |     |
| LINKS * Part Code                                             | M2540-001 *                           |                        |               | Deraun      | CS              |                        |                       |                    | 4   |
| nter text to search P Description                             | Toner Black                           |                        |               | Selecti     | SiteDescription | WhseName               | BinName               | IsPrimarySiteWhse  |     |
| Description                                                   |                                       |                        |               | + -         | KwaZulu-Natal   | KZ - Office Supplies   | KZ - OS - Consumables | Yes                | -   |
| botuments                                                     |                                       |                        |               |             | Eastern Cape    | EC - Main              |                       | No                 |     |
| Model No                                                      | 2540-001                              |                        |               |             | Eastern Cape    | EC - Over the Counter  |                       | No                 |     |
| Part Type                                                     | C Class Part -                        |                        |               | 4           |                 |                        |                       |                    |     |
| BLMs Taxable                                                  | ×                                     |                        |               |             |                 |                        |                       |                    |     |
| Tax Rate                                                      | 15.00                                 |                        |               | BOM A       | llocation       |                        |                       |                    | 4   |
| Category                                                      | Retail - Office Supplies - Consum 👻 * |                        |               |             |                 |                        |                       |                    |     |
| Stock Control Weight                                          | 1                                     |                        |               |             | TONEDC          | Tenens technical       | ст.                   | Contract Instalian |     |
| Volume                                                        | 1                                     |                        |               |             | DADTE           | Darte Technical        | a                     | Contract Indusion  |     |
| Unit of Measure                                               | ea                                    |                        |               |             | M2540           | Conjer Multi Euroction | DADTC                 | Dart Liet          |     |
| Single Supplier                                               |                                       |                        |               |             | 112340          | Copres Plane Forecourt | PARTS                 | POICEOC            |     |
| Shelf Life                                                    | 1                                     |                        |               | 4           |                 |                        |                       |                    |     |
| Processing Shelf Life Period                                  | Years -                               |                        |               | Part Me     | eters           |                        |                       |                    | 2   |
| Depreciation Method                                           |                                       |                        |               | rarern      | 00010           |                        |                       |                    |     |
| Wear and Tear Method                                          |                                       |                        |               |             |                 |                        |                       |                    |     |
| Maintenance Craft                                             |                                       |                        |               |             |                 |                        |                       |                    |     |
| Manufacturer                                                  |                                       |                        |               |             |                 |                        |                       |                    |     |
| Default Fee                                                   |                                       |                        |               |             |                 |                        |                       |                    |     |
| Duty Cycle                                                    | 1 0                                   |                        |               |             |                 |                        |                       |                    |     |
| Requests Life Cycle                                           | 1.0                                   |                        |               | Yield C     | onfig           |                        |                       |                    | Ŧ   |
|                                                               |                                       |                        |               |             |                 |                        |                       |                    |     |
|                                                               |                                       |                        |               |             | Colore          | 0.00                   | o oo                  |                    |     |
|                                                               |                                       |                        |               |             | Hours           | 0.00                   | 0.00                  |                    |     |
|                                                               |                                       |                        |               |             | Curles          | 0.00                   | 0.00                  |                    |     |
|                                                               |                                       |                        |               | 4           | cjocs           | 0.00                   | 0.00                  |                    |     |

• For detailed information on the **view** part process, refer to **Introduction to Inventory.** 

MNU.026.037